# **Patent Center**

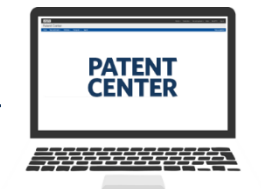

## Quick Reference GuideOctober 2023

#### **Patent Center Auxiliary PDF**

Auxiliary PDF documents are PDF copies of DOCX filings of Specification, Claims, Abstract, or Drawings in 35 U.S.C. 111(a) filings in Patent Center. Only one Auxiliary PDF document can be uploaded per submission and the Auxiliary PDF can only be uploaded if a DOCX document is uploaded in the submission.

#### **Uploading DOCX Document**

After providing application data information and proceeding to the "Upload documents" screen, upload a DOCX document by either using the "Select file(s)…" button or by dragging and dropping the document on the screen.

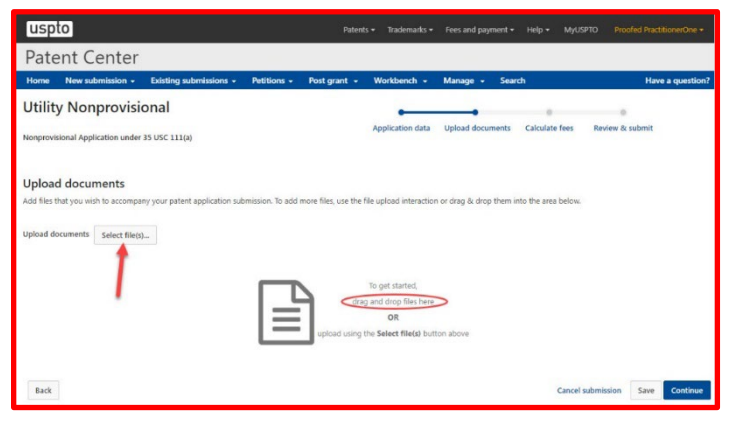

### **Uploading Auxiliary PDF**

Once the DOCX document is uploaded, a new section where the Auxiliary PDF can be uploaded will become available. The Auxiliary PDF may be uploaded by either using the "Select file(s)..." button or by dragging and dropping the document on the screen. The Auxiliary PDF will automatically be assigned the "Aux.PDF" document code.

| Utility Nonprovisional                                                                                                    | •                |                  |                | _            | 0           |
|----------------------------------------------------------------------------------------------------|------------------|------------------|----------------|--------------|-------------|
| Nonprovisional Application under 35 USC 111(a)                                                                                                    | Application data | Upload documents | Calculate fees | Review       | & submit    |
| Upload documents<br>Add first that you wish to accompany your patent application submission. To add more files, use the file upload interaction or drag & drop them into the area below.                                             |                  |                  |                |              |             |
| Upload documents Select file(s)_                                                                                                    |                  |                  | Help with      | document o   | description |
| Total documents uploaded: 1                                                                                                    |                  |                  | De             | wnload all d | locuments   |
| The PDF(s) have been generated from the docx file(s). Please review the PDF(s) for accuracy. By clicking the submit button, you agree to accept any changes made by the conversion and that it 🛛 X will become the final submission. |                  |                  |                |              |             |
| New Application in Text Format Pages) Media Connect (189 KS / 6 Feedback document                                                                                                    |                  | Preview          | I              |              |             |
| O The system detected multiple sections within the document. The individual sections may be downloaded after the submission by going to the respective applications IPW.<br>Detected: Specification, Claims, Abstract, Drawings      |                  |                  |                |              |             |
| Upload your PDF version of your DOCX document here. This is optional.                                                                                                    |                  |                  |                |              |             |
| Back                                                                                                    |                  | Car              | cel submission | Save         | Continue    |

If all DOCX documents are removed from the submission after uploading the Auxiliary PDF, then the submission cannot be filed without deleting the Auxiliary PDF.

#### For More Information:

For questions regarding Patent Center, please contact the Electronic Business Center (EBC), Monday through Friday, 6 a.m. – Midnight (Eastern Time), via email at <u>ebc@uspto.gov</u> or phone at 866-217-9197.

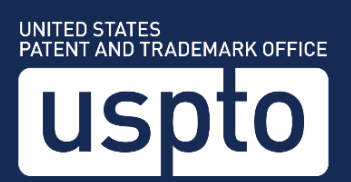